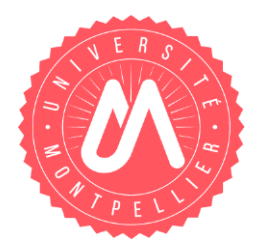

### **MODE OPERATOIRE**

### **RÉINSCRIPTION PAR LE WEB**

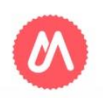

UNIVERSITÉ DE MONTPELLIER

# VOUS AVEZ DÉJÀ VOTRE CARTE ÉTUDIANT UM 19-20

L'application n'est pas compatible avec les smartphones et les tablettes. Vous n'avez pas de frais d'inscription à régler. Vous n'avez aucune pièce justificative à présenter.

⇒ La réinscription se fera par votre Espace Numérique de Travail (ENT) : <u>https://ent.umontpellier.fr/</u>
 Votre identifiant est votre adresse mail étudiant au format de l'université : <u>prenom.nom@etu.umontpellier.fr</u>

- Si votre compte n'est pas validé, sur la page de connexion de l'ENT choisir 1<sup>ère</sup> connexion et laissez vous guider, vous recevrez sur l'adresse mail personnelle que vous allez renseigner un lien pour valider votre compte (expéditeur « ne pas repondre »)

- Votre mot de passe sur la page de connexion de l'ENT choisissez « problème de connexion » et lassiez vous guider vous recevrez sur l'adresse mail personnelle que vous avez renseigner un nouveau lien pour changer votre mot de passe (expéditeur « ne pas repondre »).

- Vous avez perdu vos identifiant UM, contactez votre institut.

Votre institut vous informera des dates d'ouverture de l'application :

Au cours de la procédure, deux pdf vous seront proposés sur l'application :

- Un pdf récapitulatif des informations renseignées

- Un pdf qui valide votre inscription sur l'application et que vous pourrez également vous envoyer par mail.

### Pour valider votre inscription vous devez sur le dernier écran cliquer sur le bouton *Terminer inscription administrative*

# CONNEXION À L'ENT (PASSEPORT INFORMATIQUE VALIDÉ)

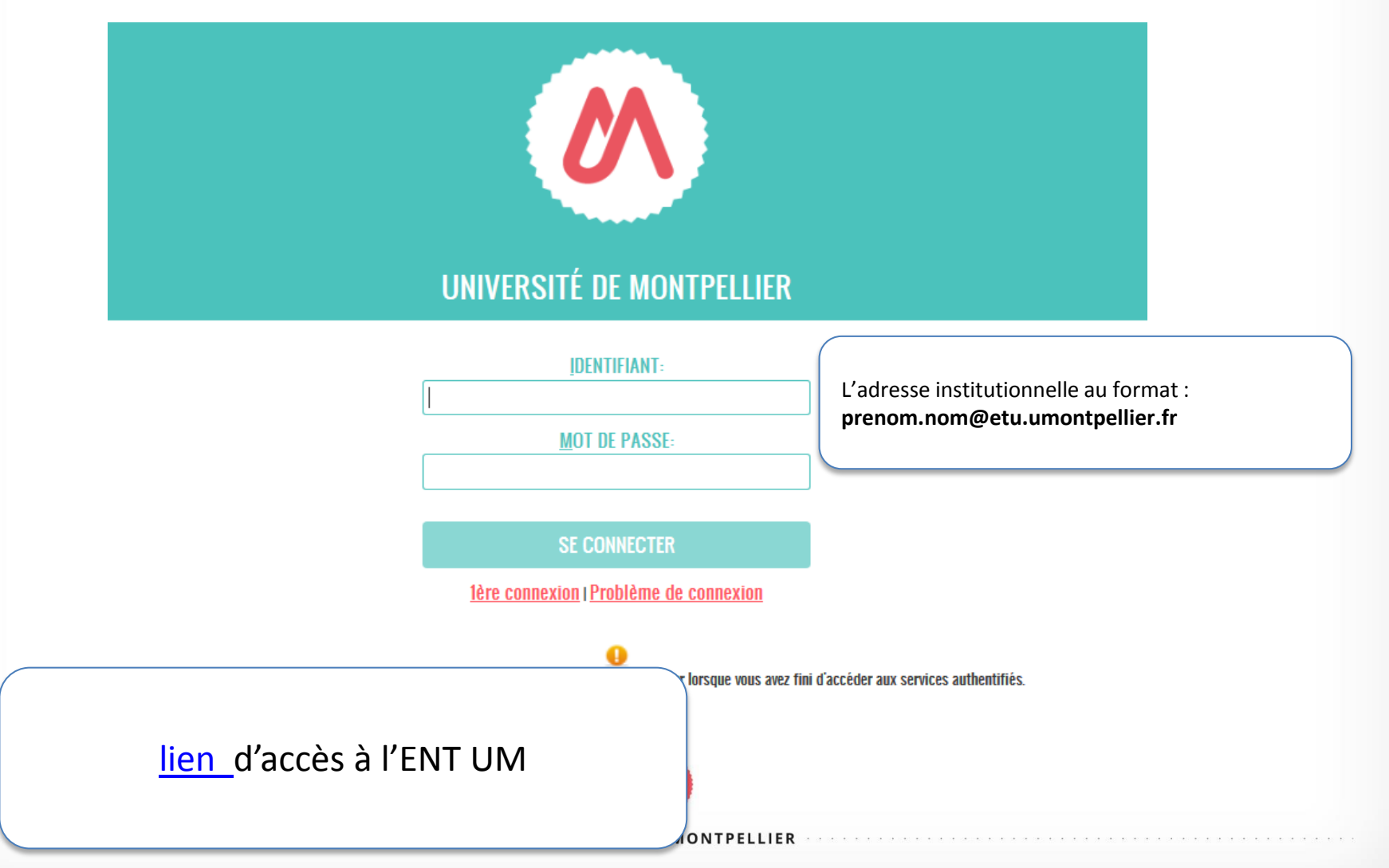

**CHOISIR VIGNETTE RÉINSCRIPTION** 

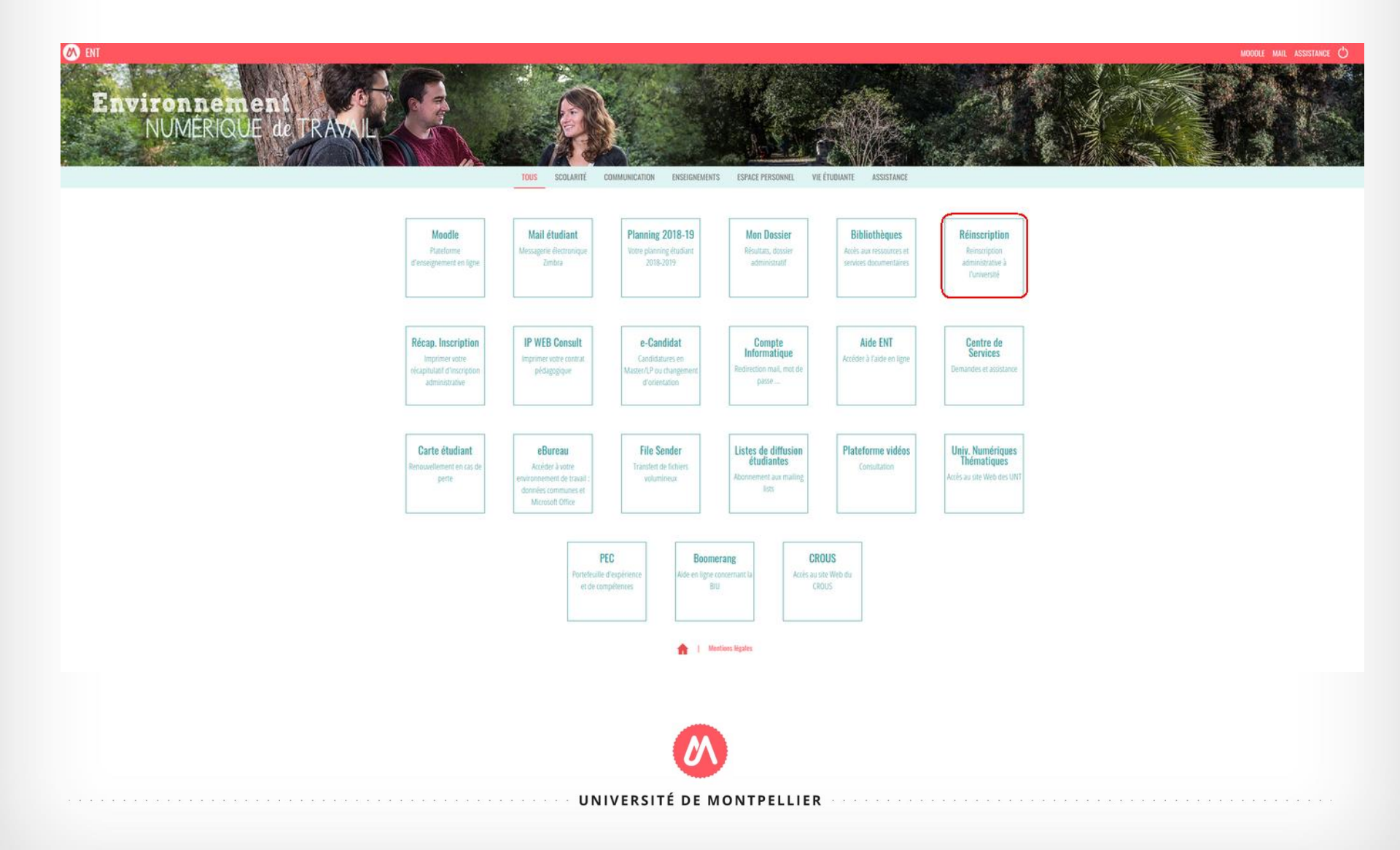

### PAGE D'INFORMATIONS

#### **REINSCRIPTION ADMINISTRATIVE**

### VOUS ALLEZ RÉALISER VOTRE INSCRIPTION ADMINISTRATIVE POUR L'ANNÉE UNIVERSITAIRE 2020/2021

#### 1- CVEC : CONTRIBUTION DE LA VIE ETUDIANTE ET DE CAMPUS

La CVEC est une contribution « destinée à favoriser l'accueil et l'accompagnement social, sanitaire, culturel et sportif des étudiants et à conforter les actions de prévention et d'éducation à la santé réalisées à leur intention ».

Chaque étudiant en formation initiale dans un établissement d'enseignement supérieur doit obligatoirement obtenir, préalablement à son inscription, son attestation d'acquittement de la Contribution de vie étudiante et de campus (CVEC), par paiement ou exonération.

#### Connectez-vous dès à présent au site cvec.etudiant.gouv.fr pour prendre connaissance des démarches à effectuer AVANT de vous inscrire à l'UM.

- Étape 1 : Effectuez les démarches nécessaires via cvec.etudiant.gouv.fr (pensez à vous munir au préalable de votre numéro INE)
- Étape 2 : Imprimez votre attestation, elle vous sera demandée lors de votre inscription, que vous soyez exonéré ou non de la contribution : l'attestation est obligatoire.
- Étape 3 : Procédez à votre inscription ou réinscription selon les modalités mises en place dans votre composante.

#### Selon votre situation :

- soit il vous sera demandé de vous acquitter d'un montant forfaitaire de 92 euros
- soit vous serez exonéré.

Dans les deux cas, une attestation vous sera délivrée : sans elle, vous ne pouvez pas réaliser votre inscription administrative.

#### A noter :

- Si vous vous inscrivez au titre d'une même année universitaire à plusieurs formations, cette contribution n'est due que lors de la première inscription.
- Pour les étudiants non-boursiers, nous vous invitons à vous connecter dès à présent sur le site messervices.etudiant.gouv.fr afin de vous créer un compte et faciliter vos démarches.

Plus d'informations : etudiant.gouv.fr

#### **2- PAIEMENT EN LIGNE**

Selon votre situation, le paiement en ligne peut vous être demandé, munissez-vous dès à présent d'une carte bancaire (VISA / Mastercard). Les boursiers du crous sont exonérés des frais d'inscriptions.

Attention aux fausses demandes par mail de recouvrement des droits d'inscription. Assurez-vous systématiquement que la demande provient du service comptable de l'Université et que cette demande est justifiée (vérifiez sur votre compte bancaire : si le paiement de vos droits a déjà été effectué, ne pas tenir compte du mail) en cas de doute ne pas répondre au mail et contactez votre service de scolarité ou l'agence comptable.

#### **3- FIN DE L'INSCRIPTION**

Votre inscription à l'établissement sera effective quand le message "Votre demande d'inscription a bien été prise en compte" sera affiché à l'écran et lorsque vous aurez transmis l'ensemble des pièces justificatives demandées.

Attention, vous ne pourrez plus modifier les informations saisies dans l'application.

#### **4-INFORMATIONS COMPLÉMENTAIRES**

Plus d'informations sur le site UM ici https://www.umontpellier.fr/formation/admission-et-inscription ou sur la page inscription 2020 de votre composante.

## **CHOIX DE L'INSCRIPTION**

|                                 | Réinscription o              | en-ligne                      |                          |       |
|---------------------------------|------------------------------|-------------------------------|--------------------------|-------|
| Université de Montpellier       | Deferen i                    | NO Et. Jinst                  | Année universitaire 2018 | -2019 |
| NOT :                           | Prenom :                     | Nº Etudiant ;                 | M6(6) IG : 10/03/1331    | ?     |
| Choisissez votre inscription (u | ın seul choix possible)      |                               |                          | Aide  |
| DE infirmier Alès 2ème année    |                              |                               |                          |       |
|                                 |                              |                               |                          |       |
|                                 |                              | Continuer                     |                          |       |
|                                 |                              |                               |                          |       |
|                                 |                              |                               |                          |       |
| Case à co                       | cher puis continuer          |                               |                          |       |
| Si l'applica<br>institut.       | ation ne vous propose pas la | a bonne inscription, merci de | contacter votre          |       |
|                                 |                              |                               |                          |       |
|                                 | IINI//EDCITÉ /               |                               |                          |       |

### CHOIX DE L'INSCRIPTION

| NO          | Université de Montpellier<br>Nom :    | Prénom : | Nº Etudiant : | Année universitaire 2018-2019<br>Né(e) le : 16/09/1997 |
|-------------|---------------------------------------|----------|---------------|--------------------------------------------------------|
| Ed          | Vous avez choisi l'inscription suivan | te :     |               | Aide                                                   |
| CRI         | DE infirmier Alès 2ème année          |          |               |                                                        |
| <b>FINS</b> | Recommencer                           | J        | Continuer     |                                                        |
| IX DE       |                                       |          |               |                                                        |
| S           |                                       |          |               |                                                        |
|             |                                       |          |               |                                                        |
|             |                                       |          |               |                                                        |
|             |                                       |          |               |                                                        |
|             |                                       |          |               |                                                        |

# **DONNÉES PERSONNELLES – AVEC CVEC**

| Choix de l'inscription      | Université de Montpellier<br>Nom Prénom :                                                                                                  | N° Etudiant                                | Année universitaire 2018-2<br>Né(e) le | 019 |
|-----------------------------|----------------------------------------------------------------------------------------------------|--------------------------------------------|----------------------------------------|-----|
| Données personnelles        | Vos données sont pré-renseignées avec celles de votre dernière inscription.<br>Les rubriques marquées d'un astérisque * sont obligatoires. |                                            |                                        | ?   |
| Données annuelles           | Situation familiale :                                                                                                    |                                            |                                        | 0   |
| • <u>Z</u>                  | Ne pas renseigner<br>Sélectionner la valeur « Ne pas renseigner »*                                                                         |                                            |                                        |     |
| Couverture Sécurité Sociale | Veuillez préciser le nombre d'enfants :                                                                                                    |                                            | Pas d'action                           |     |
| Autres données              |                                                                                                    |                                            |                                        |     |
| Proits à payer              | Situation militaire :                                                                                                    |                                            | Sélectionner selon                     | 0   |
|                             | Quelle est votre situation militaire pour l'année universitaire ?*                                                                         | Journée Défense et Citoyenneté (+18 ans) 🔽 | votre situation                        | _   |
|                             | Contribution de Vie Étudiante et de Campus(CVEC) - CROUS :                                                                                 |                                            |                                        | 0   |
| Champ CVEC : si vous        | Quel est le numéro CVEC transmis par le CROUS ?*                                                                                           |                                            |                                        | _   |
| ôtos assuiotti la champ     |                                                                                                    |                                            |                                        | _   |
| etes assujetti, le champ    | Si vous avez un handicap reconnu :                                                                                                    |                                            |                                        | 0   |
| sera présent et à           | Vous souhaitez déclarer une situation de handicap                                                                                          | V                                          | Pas d'action                           |     |
| renseigner                  | · · · · · · · · · · · · · · · · · · ·                                                                                                    |                                            |                                        |     |
| obligatoirement avec le     | Votre adresse permanente ou familiale est :<br>La saisie d'une adresse en France ou à l'étranger est obligatoire                           |                                            |                                        | Ð   |
|                             | Quel est votre téléphone ?                                                                                                    |                                            |                                        |     |
| numero present sur          | Quelle est votre adresse ?*                                                                                                    | IFSI                                       |                                        |     |
| l'attestation               |                                                                                                    |                                            | Mettre à jour votre                    |     |
|                             | Complément commune, lieu-dit                                                                                                    |                                            | adresse fixe                           |     |
| Los nome et prénome de      | Si adresse en France<br>Quel est votre code postal ?                                                                                       | 30100                                      |                                        |     |
| Les noms et prenoms de      | Précisez votre commune (cliquer sur le lien)                                                                                               | ALES                                       |                                        |     |
| l'attestation CVEC          | Si adresse à l'étranger<br>Quels sont votre code nostal et votre ville ?                                                                   |                                            |                                        |     |
| doivent être identiques à   | Quel est votre pays ?                                                                                                    |                                            |                                        |     |
| votre carte CMS sinon       |                                                                                                    |                                            |                                        | _   |
|                             | Type d'hébergement pour la nouvelle année universitaire :                                                                                  |                                            | Sélectionner selon                     | Ø   |
| contacter votre institut    | Quel est votre type d'hébergement ?*                                                                                                    | V                                          | - votre situation -                    |     |
|                             |                                                                                                    |                                            | Votre Situation                        | _   |
|                             | Coordonnées personnelles :                                                                                                    |                                            |                                        | Ø   |
|                             | Quel est votre numéro de téléphone portable (OBLIGATOIRE) ?*                                                                               |                                            |                                        |     |
|                             | Queile est votre aaresse electronique personnelle (*                                                                                       |                                            | A completer                            |     |
|                             | Vie données contintério de la casa electrolingue personinene<br>Vie données contintérionsainnées suar calles de votre damière inscription  |                                            |                                        | _   |
|                             | UNIVERSITÉ DE MONTI                                                                                                    | PELLIER                                    |                                        |     |

# DONNÉES ANNUELLES

| Université de Montpellier<br>Nom : Prénom :                                                                                                    | N° Etudiant :                                                 | Année universitaire 2018-2019<br>Vé(e) le : |
|----------------------------------------------------------------------------------------------------|---------------------------------------------------------------|---------------------------------------------|
| Vos données sont pré-renseignées avec celles de votre dernière inscription.<br>Les rubriques marquées d'un astérisque <sup>*</sup> sont obligatoires. |                                                               | Aide                                        |
| Votre activité professionnelle pendant l'année universitaire :                                                                                        |                                                               | Ð                                           |
| Si vous avez une activité rémunérée, remplissez les 3 lignes suivantes                                                                                |                                                               |                                             |
| Quelle est votre catégorie socio-professionnelle ?*                                                                                                   | Sans activité professionnelle                                 | Pas d'action                                |
| Quelle activité exercez vous ?                                                                                                    |                                                               |                                             |
| Quelle est la quotité travaillée ?                                                                                                    | •                                                             |                                             |
|                                                                                                    |                                                               |                                             |
| Catégorie socio-professionnelle de vos parents :                                                                                                    |                                                               | Û                                           |
| Quelle est la catégorie socio-professionnelle du parent référent ?*                                                                                   | Profession intermédiaire administratif et commercial en entre | ori                                         |
| Quelle est la catégorie socio-professionnelle du 2ème parent référent ?*                                                                              | Commerçant et assimilé                                        | A renseigner                                |
|                                                                                                    |                                                               |                                             |
| Si vous bénéficiez d'une bourse au titre de votre inscription :                                                                                       |                                                               |                                             |
| Quelle est la nature de la bourse ?                                                                                                    | ×                                                             | Pas d'action                                |
|                                                                                                    |                                                               |                                             |
| Si vous bénéficiez d'aides financières particulières pour la nouvelle a                                                                               | année universitaire (autre que bourse sur critères sociaux) : |                                             |
| Quelle est la nature de vos aides financières ?                                                                                                    |                                                               | Pas d'action                                |
|                                                                                                    |                                                               |                                             |
| Si vous pratiquez une activité sportive de haut niveau :                                                                                              |                                                               | Dec d'action                                |
| Le statut d'étudiant SHN est délivré par une commission de l'UM                                                                                       | Pas de valeurs disponibles                                    | Pas d'action                                |
| Vos données sont pré-renseignées avec celles de votre dernière inscription.<br>Les rubriques marquées d'un astérisque * sont obligatoires.            |                                                               |                                             |
|                                                                                                    |                                                               |                                             |
|                                                                                                    | Continuer                                                     |                                             |
|                                                                                                    |                                                               |                                             |
|                                                                                                    | <b>W</b>                                                      |                                             |
| U                                                                                                    | NIVERSITÉ DE MONTPELLIER                                      | * * * * * * * * * * * * * * * * * * * *     |

Vos données sont pré-renseignées avec celles de votre dernière inscription. Les rubriques marquées d'un astérisque \* sont obligatoires.

| Si vous êtes concerné(e) par un programme d'échange international :                                                                                                    | Pas d'action | Ø |
|----------------------------------------------------------------------------------------------------|--------------|---|
| Sur présentation des documents des relations internationales pour la validation de votre dossier.L'inscription avec un programme d'échange doit se faire par le service de scolarité. |              |   |
|                                                                                                    |              |   |

| L'année dernière (2018/2019)                |                                                        |      | Ø |
|---------------------------------------------|--------------------------------------------------------|------|---|
| Quelle était votre situation ?*             | Université (hors IUT, Ecole d'ingénieur universitaire) |      | • |
| Précisez le pays de votre formation*        | FRANCE                                                 |      |   |
| Précisez le département de votre formation  | HERAULT                                                |      |   |
| Précisez l'établissement de votre formation | UNIVERSITE DE MONTPELLIER                              | Cf * |   |

| Dernier diplôme obtenu :                                                   |             | θ                           |
|----------------------------------------------------------------------------|-------------|-----------------------------|
| Précisez le type de ce diplôme*                                            | BTS         | •                           |
| Précisez le pays d'obtention*                                              | FRANCE      |                             |
| Précisez le département d'obtention (si pays=France) : cliquer sur le lien |             |                             |
| Précisez l'établissement d'obtention (cliquer sur le lien)                 |             |                             |
| Précisez l'année univeristaire d'obtention                                 | 2016 / 2017 |                             |
|                                                                            |             | Renseigner sur ce modèle en |

| Renseigner les informations si vous êtes inscrit en parallèle dans un autre établissement pour 2019/2020<br>Pour les <u>étudiants paramédicaux</u> renseigner votre institut 2019/2020 |                              |               |         | précisant votre<br>Choisir OU | e institut 2019-20<br>I pour maintenir | 20 | 0 |
|----------------------------------------------------------------------------------------------------|------------------------------|---------------|---------|-------------------------------|----------------------------------------|----|---|
| Quel est le type d'établissement ?                                                                                                    | Autre école ou cursus        | -             |         | l'ins                         | scription                              |    |   |
| Précisez le département où se trouve cet établissement (cliquer sur le lien)                                                                                                    | HERAULT                      |               |         |                               |                                        |    |   |
| Précisez l'établissement dans lequel vous êtes inscrit (cliquer sur le lien)                                                                                                    | INSTITUT DE FORMATION DE MAS | SO-KINESITHER |         |                               |                                        |    |   |
| Souhaitez-vous y maintenir votre inscription (étudiants paramédicaux, cochez OUI ) ?                                                                                                   | Oui Oui Non                  |               | 0       | Choisir oui ->                |                                        |    |   |
|                                                                                                    |                              |               |         |                               |                                        |    |   |
| Votre statut pour l'année universitaire en cours :                                                                                                    |                              |               | Menu    | déroulant, vérifie            | r que le statut                        |    | 0 |
| Quel est votre statut ?<br>Etudiants paramédicaux sélectionner le statut qui correspond à votre formation dans le menu déroulant *                                                     | Etudiant Masseur-Kinésith 💌  |               | corresp | oondant à votre f             | ormation                               |    |   |
| Vos données sont pré-renseignées avec celles de votre dernière inscription.                                                                                                    |                              |               | SHOLLC  | noisir celui corre            | spondant                               |    |   |

\* Plusieurs situations possibles :

Les rubriques

#### Vous étiez inscrit dans un institut paramédical en FRANCE

Choisir AUTRE ETABLISSEMENT / pays FRANCE / département de l'institut (ne pas renseigner l'établissement)

#### Vous étiez inscrit dans un institut paramédical à l'ETRANGER

Choisir AUTRE ETABLISSEMENT ou cursus, sélectionner le pays de formation. Ne pas renseigner l'établissement,

#### Vous n'étiez inscrit qu'à l'UNIVERSITE DE MONTPELLIER

Choisir UNIVERSITE, sélectionner France puis département HERAULT et l'établissement Université de Montpellier,

### MONTANT DES DROITS – 0€

Réinscription en-ligne

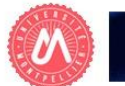

**DROITS A PAYER** 

| CIALE       | Université de Montpellier<br>Nom :                | Prénom : | N° Etudiant :     | Année universitaire 2018-2019<br>Né(e) le : |                              |
|-------------|---------------------------------------------------|----------|-------------------|---------------------------------------------|------------------------------|
| ŏ           | REFORME SECURITE SOCIALE RENTREE 2018             | 8        |                   | 9                                           |                              |
|             | L'université n'affilie plus à la sécurité sociale |          |                   |                                             |                              |
| COUVERTUR   |                                                   |          | Continuer         |                                             |                              |
| Univ<br>Nom | versité de Montpellier<br>n :                     | Prénom : | N° Etudiant :     | Né(e) le : 31/03/1974                       | Année universitaire 2018-20: |
| Mo          | ntants des droits à payer (en euros) :            |          |                   |                                             | 6                            |
| Bibli       | liothèque                                         |          |                   |                                             | 0,0                          |
| Dipl        | lômes d'université                                |          |                   |                                             | 0,0                          |
| Dipl        | lômes nationaux                                   |          |                   |                                             | 0,0                          |
| Tota        | al dû à l'établissement :                         |          |                   |                                             | 0,0                          |
|             |                                                   |          | Détail des droits |                                             |                              |

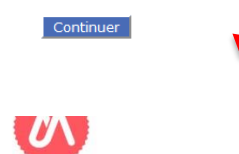

UNIVERSITÉ DE MONTPELLIER

### RECAPITULATIF

RECAPITULATIF

| Université de Montpellier<br>Nom :                   | Prénom                                                | Nº Etudiant :          | Année universitaire                         | 2018-2019 |
|------------------------------------------------------|-------------------------------------------------------|------------------------|---------------------------------------------|-----------|
| Vous avez choisi :                                   |                                                       |                        |                                             | 9         |
|                                                      |                                                       |                        |                                             | Aide      |
| Vos choix d'inscription                              |                                                       |                        |                                             | 0         |
| DE infirmier Alès 2ème année                         |                                                       |                        |                                             |           |
|                                                      |                                                       |                        |                                             |           |
| Vos données personnelles                             |                                                       |                        |                                             | 0         |
| Situation familiale :                                | Ne pas renseigner                                     |                        |                                             |           |
| Adresse fixe :                                       | IFSI                                                  |                        |                                             |           |
|                                                      | 30100 ALES                                            |                        |                                             |           |
| Type d'hébergement :                                 | Domicile parental                                     |                        |                                             |           |
| Adresse annuelle :                                   | IFSI                                                  |                        |                                             |           |
|                                                      | 30100 ALES                                            |                        |                                             |           |
| Téléphone portable :                                 |                                                       |                        |                                             |           |
| @dresse personnelle :                                | cl@gmail.com                                          |                        |                                             |           |
|                                                      |                                                       |                        |                                             |           |
| Vos données annuelles                                |                                                       |                        |                                             | 0         |
| Votre cat.soc.prof. :                                | Sans activité professionnelle                         |                        |                                             |           |
| Cat.soc.prof. du parent référent :                   | Non renseigné (inconnu)                               |                        |                                             |           |
| Cat.soc.prof. du 2ème parent référent :              | Non renseigné (inconnu)                               |                        |                                             |           |
| Localisation :                                       | HERAULT                                               |                        |                                             |           |
| Dernier diplôme obtenu :                             | DAEU                                                  | Etablissement :        | ECOLE TECHNIQUE PRIVEE NIMES OLYMPIQUE ASSO | OCIATION  |
| Année d'obtention :                                  | 2000 / 2001                                           | Localisation :         | GARD                                        |           |
| Autre établissement fréquenté :                      | IFSI ECOLE AIDE-SOIGNANTS - CENTRE HOSPITALIER D'ALES | Département :          | GARD                                        |           |
| Type établissement :                                 | Autre école ou cursus                                 | Maintien inscription : | Parallèle                                   |           |
|                                                      |                                                       |                        |                                             |           |
| Votre couverture sociale                             |                                                       |                        |                                             | 0         |
| Vous n'êtes pas affilié(e) à la sécurité sociale étu | diante                                                |                        |                                             |           |
| pour le motif :                                      |                                                       |                        |                                             |           |
| pour le mour .                                       |                                                       |                        |                                             |           |
|                                                      |                                                       |                        |                                             |           |

| Montants droits à payer (en euros) |                                                                                         |                  |            |  |
|------------------------------------|-----------------------------------------------------------------------------------------|------------------|------------|--|
| Total dû à l'établissement :       | 0,00                                                                                    |                  |            |  |
|                                    |                                                                                         | Recapitulatif a  |            |  |
|                                    | Finaliser mon inscription VISUALISER - IMPRIMER le recapitulatif au format 🤍 html 🔍 pdf | conserver en pdf |            |  |
|                                    |                                                                                         |                  | ut de page |  |
|                                    | UNIVERSITE DE MONTPELLIER                                                               |                  | 1.5        |  |

## FIN DE L'INSCRIPTION

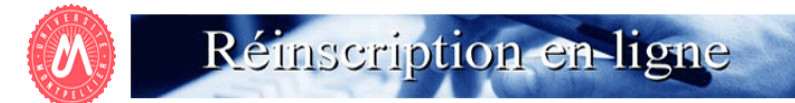

FIN DE L'INSCRIPTION

| Université de Montpellier<br>Nom : Prénom :                                                                                                    | N° Etudiant :                                                        | Né(e) le : 31/03/1974                                                     | Année universitaire 2018-2019 |
|----------------------------------------------------------------------------------------------------|----------------------------------------------------------------------|---------------------------------------------------------------------------|-------------------------------|
| Votre demande de réinscription à l'Université de Mon                                                                                                    | tpellier a bien été prise en compte pour l'année unive               | ersitaire 2018 / 2019                                                     |                               |
|                                                                                                    | Votre numéro de sécurité sociale provisoire est le :                 |                                                                           | <u>Alde</u>                   |
| Pièces justificatives (Pièces justificatives à fournir ou à présenter lors de votre rendez-vo                                                                                                    | ous - modalités précisées par vos scolarités) :                      |                                                                           | 0                             |
| L'absence d'une seule de ces pièces ne permettra pas la remise du Scol'Pass (certificat de scolarité, quittance de droi                                                                                                    | its).                                                                |                                                                           |                               |
| ✓ Pièces justificatives à fournir au format papier - ATTENTION, d'autres pièces sont nécessaires, consu                                                                                                    | ultez le site de votre faculté, école ou institut                    |                                                                           |                               |
| Attestation de Contribution de la Vie Etudiante et de Campus (CVEC) à présenter                                                                                                    |                                                                      | NE PAS TENIR COMPTE                                                       |                               |
| Carte Multi Service (CMS ou carte étudiante) délivrée en 2017/2018                                                                                                    |                                                                      |                                                                           |                               |
| Le récapitulatif d'inscription signé (= récapitulatif imprimé lors de votre inscription ou imprimable su                                                                                                    | ur l'application consultation avec votre numéro étudiant et votre da | te de naissance) cludiants en DES non concerne                            |                               |
| Informations complémentaires :                                                                                                    |                                                                      |                                                                           | Ø                             |
| A L'ATTENTION DES ETUDIANTS DES INSTITUTS PARAMEDICAUX.<br>VOUS N'AVEZ AUCUNE AUTRE PIECE A FOURNIR. VOUS N'ETES PAS CONCERNES PAR L'INFORMATION<br>Vous avez maintenant terminé votre demande de renouvellement de la carte CMS UM.<br>L'UFR Médecine traite les informations renseignées. | I CI-DESSUS.                                                         | Message importa                                                           | ant                           |
| Eduninistration de voire institut de formation apposera un steleter année aniversitaire 2010/2017 sur v                                                                                                    | Imprimer au format  html  html  pdf                                  |                                                                           |                               |
| Message de confirmation :                                                                                                    |                                                                      | Vous pouvez garder le                                                     | θ                             |
| Adresse électronique pour envoi du message de confirmation : *                                                                                                    |                                                                      | justificatif en pdf et le<br>recevoir par mail                            |                               |
| Vedinez commer votre auresse :                                                                                                    |                                                                      |                                                                           |                               |
|                                                                                                    | Terminer inscription administrative                                  | Cliquer sur <b>terminer</b><br>inscription administrative<br>pour valider | Haut de pag                   |
|                                                                                                    |                                                                      |                                                                           |                               |

### NE PAS TENIR COMPTE DE LA PAGE CI-DESSOUS

### **BIENVENUE À L'UNIVERSITÉ DE MONTPELLIER.**

### POUR FINALISER ET VALIDER VOTRE INSCRIPTION, TRANSMETTEZ DÈS À PRÉSENT VOS PIÈCES JUSTIFICATIVES.

Tous les étudiants sont concernés, sauf les doctorants.

- Déposez les pièces justificatives de votre dossier d'inscription sur l' application PJ WEB
- Quand les pièces déposées auront été contrôlées et validées par le service inscription votre Certificat de scolarité sera disponible dans la vignette « MonDossier » de votre ENT

### NOUVEL ARRIVANT À L'UM

 Vous allez recevoir sur l'adresse mail renseignée lors de votre inscription en ligne, un lien vous permettant de valider votre compte informatique UM et vous permettra de vous connecter à votre ENT (Environnement Numérique de Travail).

L'ENT vous permet d'accéder à toutes les applications utiles et nécessaires à votre scolarité :

- Consultation de votre inscription administrative
- Agenda
- Emploi du temps
- Boite mail institutionnelle
- Mon Dossier (certificat de scolarité, notes...)
- Et bien d'autres services ...

### LA CARTE D'ETUDIANT OU CMS ?

Une carte d'étudiant ou un sticker année universitaire 2020-2021 vous sera délivré(e), selon les modalités prévues par votre Faculté (UFR), Ecole ou Institut.

En cas de difficulté veuillez contacter le service inscription de votre Ecole, UFR et Institut.